# NHSN ALERTS

NHSN VERSION 6.5

OCTOBER 2011

#### BASIC INFORMATION ABOUT NHSN ALERTS

It is the responsibility of each facility to ensure its data have been accurately collected and reported in accordance with the NHSN protocols. To assist you with this effort, various alerts have been created and will be displayed upon log-in to NHSN.

Before you review the details of each alert, it's important to keep in mind the following:

- The alerts will appear upon log-in for each user that has access to your facility within NHSN.
- Each alert described on the following pages has its own tab on the alerts screen. Click on each tab to see any records that meet that alert's criteria.
- These alerts are created for **in-plan** data only.
- The timeframe for alerts will extend from January 2009 thru the present.
- In instances where you are unable to report accurate data, you may choose to remove the event/location/procedure from your monthly reporting plan. It is important to remember that removing events from your monthly reporting plan could make your facility non-compliant with state or CMS reporting requirements.
- If at any time you need to revisit the alerts, you can do so by selecting "Incomplete" beneath **Event, Procedure,** or **Summary Data** on the navigation bar.
- When your facility does not have any records that meet the criteria for a specific alert, you will see the message "No incomplete in-plan records found."

Please note: the examples provided in this document contain screenshots from a fictitious facility with fictitious data.

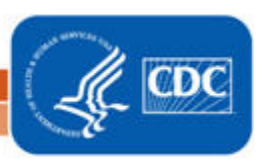

This alert will list in-plan events from any module with required data elements missing.

## Incomplete/Missing List

Do not show again next logon

| Incomple                                                                                                    | Incomplete Events Missing Events Incomp                                       |               | Incompl | ete Summ         | ary Data   | Missing Sun   | nmary Data                      |                   |                           |
|----------------------------------------------------------------------------------------------------|-------------------------------------------------------------------------------|---------------|---------|------------------|------------|---------------|---------------------------------|-------------------|---------------------------|
| Incomple                                                                                                    | Incomplete Procedures Missing Procedures Missing PA Events                    |               |         |                  |            |               |                                 |                   |                           |
| The following are incomplete "In Plan" events.<br>Existence of incomplete "In Plan" events can lead to deactivation of a facility.<br>Print this report |                                                                               |               |         |                  |            |               |                                 |                   |                           |
| Patient<br>ID                                                                                                    | Last<br>Name                                                                  | First<br>Name | Gender  | Date of<br>Birth | Event<br># | Event<br>Type | Date<br>Admitted<br>to Facility | Procedure<br>Date | NHSN<br>Procedure<br>Code |
| Events                                                                                                    |                                                                               |               |         |                  |            |               |                                 |                   |                           |
| 9861161                                                                                                    | Johnson                                                                       | Steve         | М       | 01/15/1980       | 29421      | BSI           | 01/01/2009                      |                   |                           |
| Died:                                                                                                    | *                                                                             |               |         |                  |            |               |                                 |                   |                           |
| 65106510                                                                                                    | Stevens                                                                       | Mary          | F       | 06/10/1950       | 29422      | UTI           | 01/20/2010                      |                   |                           |
| Died:                                                                                                    | ~                                                                             |               |         |                  |            |               |                                 |                   |                           |
| 234326                                                                                                    | Miller                                                                        | Ryan          | М       | 09/20/1960       | 29424      | SSI           | 06/01/2011                      | 06/15/2011        | COLO                      |
| Died:                                                                                                    | *                                                                             |               |         |                  |            |               |                                 |                   |                           |
| First   Pre                                                                                                    | First   Previous   Next   Last     Displaying 1 - 3 of 3       Save     Reset |               |         |                  |            |               |                                 |                   |                           |

Each incomplete event can be resolved by performing one of the following actions:

- a. If you are able to accurately report these data per the NHSN protocols, you should do so by entering the information on the Incomplete Events screen. Once data have been entered for each record, click "Save".
- b. If you are unable to accurately report these missing data per the NHSN protocols, you must edit your monthly reporting plan(s) and remove the identified event type from your plan(s). Please see Appendix A for instructions on how to edit your monthly reporting plan.

Following any of the above steps will remove the event from this alert.

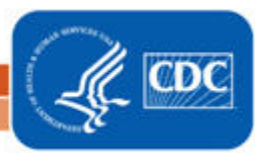

#### MISSING EVENTS

This alert will list months in which events from the device-associated, MDRO/CDI, or vaccination modules were entered in the monthly reporting plan and summary data have been reported to NHSN, but no events have been reported.

| Incomplete/Missing Lis |
|------------------------|
|------------------------|

| Do not show again next logon |                                                                                                    |             |                          |                   |        |                           |  |
|------------------------------|----------------------------------------------------------------------------------------------------|-------------|--------------------------|-------------------|--------|---------------------------|--|
| Incompl                      | Incomplete Events Missing Events Incomplete Summary Data Missing Summary Data                             |             |                          |                   |        |                           |  |
| Incompl                      | ete Procedures                                                                                            | Missing Pro | cedures Missin           | g PA Events       |        |                           |  |
|                              | (In-plan denominators reported for these locations with no associated events)<br><u>Print this report</u> |             |                          |                   |        |                           |  |
| First   Pre                  | vious   Next   La                                                                                         | st          |                          |                   |        | Displaying 1 - 5 of 5     |  |
| Location                     | CDC Location                                                                                              | Month/Year  | Alert Type               | Event<br>Type/Pat | thogen | Summary Data Form<br>Type |  |
| ICU                          | IN:ACUTE:CC:M                                                                                             | 04/2009     | Summary but no<br>events | CAUTI             |        | DA-ICU/Other              |  |
| ICU                          | IN:ACUTE:CC:M                                                                                             | 05/2009     | Summary but no<br>events | CLABSI            |        | DA-ICU/Other              |  |
| ICU                          | IN:ACUTE:CC:M                                                                                             | 06/2009     | Summary but no<br>events | VAP               |        | DA-ICU/Other              |  |
| BURN                         | IN:ACUTE:CC:B                                                                                             | 09/2010     | Summary but no<br>events | CLABSI            |        | DA-ICU/Other              |  |
| ICU                          | IN:ACUTE:CC:M                                                                                             | 01/2011     | Summary but no<br>events | LabID (All)       | - MRSA | MDRO                      |  |
| First   Pre                  | First   Previous   Next   Last Displaying 1 - 5 of 5                                                      |             |                          |                   |        |                           |  |
|                              |                                                                                                    |             | Ba                       | ck                |        |                           |  |

Each entry on the list can be resolved by performing one of the following actions:

- a. If your facility performed in-plan surveillance for the given event in the location and events were identified, you can enter these events in NHSN by clicking on Event > Add in the navigation bar.
- b. If your facility performed in-plan surveillance for the given event in the location but did no events were identified, you must report no events. Please see Appendix B for instructions on how to report no events.
- c. If your facility included the event(s) in your monthly reporting plan(s), but surveillance was not done per the NHSN protocols, you must edit your monthly reporting plan(s) and remove the identified event(s). Please see Appendix A for instructions on how to edit your monthly reporting plan.

Following any of the above steps will remove the location and month from this alert.

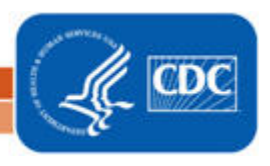

#### INCOMPLETE SUMMARY DATA

This alert will list months of summary data for the device-associated, MDRO/CDI, or vaccination modules in which a required field is missing. This usually occurs when a monthly reporting plan is updated to include an additional event(s) for a location after summary data have been entered initially.

### Incomplete/Missing List

Do not show again next logon

| Incomplete Events Missing Events Incom                                                                                                    |                   | Incomplete Summary  | many Data Missing Summary Data |       | mary Data             |
|----------------------------------------------------------------------------------------------------|-------------------|---------------------|--------------------------------|-------|-----------------------|
| Incomplete Procedu                                                                                                    | ires Missing Proc | edures Missing PA E | vents                          |       |                       |
| The following are incomplete "In Plan" summary data records.<br>Existence of incomplete "In Plan" summary data records can lead to deactivation of a facility.<br>Print this report |                   |                     |                                |       |                       |
| Summary ID                                                                                                    | Summary Da        | ta Type             | Year                           | Month | Location Code         |
| 174                                                                                                    | ICU               |                     | 2011                           | 6     | ORT                   |
| 245                                                                                                    | ICU               |                     | 2011                           | 6     | INMEDCC               |
| 204                                                                                                    | NICU              |                     | 2011                           | 5     | NICU2/3               |
| 250                                                                                                    | MDRO              |                     | 2011                           | 6     | INMEDCC               |
| irst   Previous   Next                                                                                                    | t   Last          |                     |                                |       | Displaying 1 - 4 of 4 |

Each incomplete summary data record can be resolved by performing one of the following actions:

- a. If you are able to accurately report the appropriate summary data per the NHSN protocols, do so by clicking on the Summary ID link in the first column of the table to return to the month's summary data record. Click the Edit button to unlock the summary data record for editing. Enter the missing data in the required field(s) and click the Save button.
- b. If you are unable to accurately report these missing data per the NHSN protocols, you must edit your monthly reporting plan(s) and remove the identified event from your plan(s). Please see Appendix A for instructions on how to edit your monthly reporting plan.

Following any of the above steps will remove the event and month from this alert.

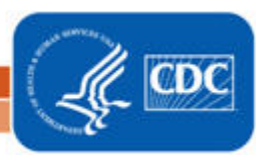

#### MISSING SUMMARY DATA

This alert will list months in which events from the device-associated, MDRO/CDI, or vaccination modules were entered in the monthly reporting plan, but no summary data have been entered.

# Incomplete/Missing List

Do not show again next logon

| Incomplete Events Missing Events Inc |                                                                                                    |                   |      | plete Summary | Data  | Missing Summary Dat   | ta  |             |
|--------------------------------------|----------------------------------------------------------------------------------------------------|-------------------|------|---------------|-------|-----------------------|-----|-------------|
| Incomple                             | ete Procedure                                                                                                    | es Missing Proced | ures | Missing PA E  | vents |                       |     |             |
| First   Dro                          | (In-plan events reported for these locations with no associated summary data) Print this report First   Derivious   Nort   Last |                   |      |               |       |                       |     |             |
| Module                               | Location                                                                                                    | CDC Location      | N    | Ionth/Year    | Alert | Туре                  | DIS | Event Type  |
| DA                                   | HEME                                                                                                    | IN:ACUTE:SCA:HONC | 0    | 7/2010        | Event | s but no summary form |     | CLABSI      |
| DA                                   | ICU                                                                                                    | IN:ACUTE:CC:M     | 0    | 7/2010        | Event | s but no summary form |     | CLABSI      |
| DA                                   | HEME                                                                                                    | IN:ACUTE:SCA:HONC | 0    | 8/2010        | Event | s but no summary form |     | CLABSI      |
| DA                                   | ICU                                                                                                    | IN:ACUTE:CC:M     | 0    | 8/2010        | Event | s but no summary form |     | CLABSI      |
| DA                                   | MED                                                                                                    | IN:ACUTE:WARD:M   | 0    | 8/2010        | Event | s but no summary form |     | CLABSI      |
| DA                                   | HEME                                                                                                    | IN:ACUTE:SCA:HONC | 0    | 9/2010        | Event | s but no summary form |     | CLABSI      |
| DA                                   | ICU                                                                                                    | IN:ACUTE:CC:M     | 0    | 9/2010        | Event | s but no summary form |     | CLABSI      |
| MDRO                                 | BURN                                                                                                    | IN:ACUTE:CC:B     | 0    | 1/2011        | Event | s but no summary form |     | LabID (All) |
| First   Pre                          | First   Previous   Next   Last Displaying 1 - 8 of 8                                                                            |                   |      |               |       |                       |     |             |

Back

Each missing summary data record can be resolved by performing one of the following actions:

- a. If you are able to accurately report the appropriate summary data per the NHSN protocols, you should do so by clicking on Summary Data $\rightarrow$ Add in the navigation bar.
- b. If you are unable to accurately report the missing summary data per the NHSN protocols, you must edit your monthly reporting plan(s) and remove the identified event from your plan(s). Please see Appendix A for instructions on how to edit your monthly reporting plan.

Following any of the above steps will remove the location and month from this alert.

#### **INCOMPLETE PROCEDURES**

This alert will list those in-plan procedure records that have been imported with incomplete data.

### Incomplete/Missing List

🔲 Do not show again next logon

| Incomplete Events                                                                                                    |                            | Missing Eve    | nts li | ncomplete Sumi   | mary Data  | a Missing     | Summary Data                    | Incomplete Pr     | ocedures                  |
|----------------------------------------------------------------------------------------------------|----------------------------|----------------|--------|------------------|------------|---------------|---------------------------------|-------------------|---------------------------|
| Missing P                                                                                                    | rocedures                  | Missing PA     | Events |                  |            |               |                                 |                   |                           |
| The following are incomplete "In Plan" procedures.         Existence of incomplete "In Plan" procedures can lead to deactivation of a facility.         Print this report         Displaying 1-4 of 4 |                            |                |        |                  |            |               |                                 |                   |                           |
| Patient<br>ID                                                                                                    | Last<br>Name               | First<br>Name  | Gender | Date of<br>Birth | Event<br># | Event<br>Type | Date<br>Admitted<br>to Facility | Procedure<br>Date | NHSN<br>Procedure<br>Code |
| 555555                                                                                                    |                            |                | F      | 08/20/1986       | 29202      | PROC          |                                 | 06/03/2011        | CSEC                      |
| Height: 5<br>Duration                                                                                                    | ' 5 " or<br>of Labor (hrs) | 1.65 m<br>): 0 | Weigl  | nt: 186 lb:      | s or 84.3  | 6 kg          |                                 |                   |                           |
| 555556                                                                                                    |                            |                | F      | 09/27/1986       | 29203      | PROC          |                                 | 06/08/2011        | CSEC                      |
| Height:<br>Duration                                                                                                    | of Labor (hrs)             | · m<br>): 0    | Weigl  | nt: lb:          | s or       | kg            |                                 |                   |                           |
| 555557                                                                                                    |                            |                | F      | 10/17/1986       | 29204      | PROC          |                                 | 06/09/2011        | CSEC                      |
| Height:<br>Duration                                                                                                    | '" or<br>of Labor (hrs)    | · m<br>): 0    | Weigl  | nt: Ib:          | s or       | kg            |                                 |                   |                           |
| 555560                                                                                                    |                            |                | F      | 03/29/1987       | 29207      | PROC          |                                 | 06/15/2011        | CSEC                      |
| Height:<br>Duration                                                                                                    | of Labor (hrs)             | · m<br>): 0    | Weigł  | nt: lb:          | s or       | kg            |                                 |                   |                           |
| First   Previ                                                                                                    | ous   Next   I             | Last           |        |                  | Save       | Reset         |                                 | E                 | Displaying 1-4 of 4       |
|                                                                                                    |                            |                |        |                  | Back       |               |                                 |                   |                           |

Each incomplete procedure can be resolved by performing one of the following actions:

- a. If you are able to accurately report these data per the NHSN protocols, you should do so by entering the information on the Incomplete Procedures screen. Once data have been entered, click "Save".
- b. If you are unable to accurately report these missing data per the NHSN protocols, you must edit your monthly reporting plan(s) and remove the identified procedure category from your plan(s). Please see Appendix A for instructions on how to edit your monthly reporting plan.

Following any of the above steps will remove the procedure category and month from this alert.

#### MISSING PROCEDURES

This alert will list those months in which NHSN operative procedure categories were listed in your monthly reporting plan and no procedures have been reported to NHSN.

### Incomplete/Missing List

🔲 Do not show again next logon

| Incomplete Events              | Missing Events         | Incomplete Summary Data | Missing Summary Data | Incomplete Procedures   |
|--------------------------------|------------------------|-------------------------|----------------------|-------------------------|
| Missing Procedures             | Missing PA Event       | 5                       |                      |                         |
|                                |                        |                         |                      | Print this report       |
| First   Previous   <u>Next</u> | Last                   |                         |                      | Displaying 1 - 10 of 43 |
| Month/Year                     | Procedures             |                         | No Proced            | ures Performed          |
| 01/2009                        | SPLE - Spleen surge    | ry                      |                      |                         |
| 01/2009                        | THYR - Thyroid and     | or parathyroid surgery  |                      |                         |
| 01/2009                        | VHYS - Vaginal hyst    | erectomy                |                      |                         |
| 01/2009                        | VSHN - Ventricular s   | hunt                    |                      |                         |
| 01/2009                        | XLAP - Exploratory a   | abdominal surgery       |                      |                         |
| 02/2009                        | AAA - Abdominal ao     | rtic aneurysm repair    |                      |                         |
| 02/2009                        | AMP - Limb amputat     | ion                     |                      |                         |
| 02/2009                        | APPY - Appendix sur    | gery                    |                      |                         |
| 02/2009                        | AVSD - AV shunt for    | r dialysis              |                      |                         |
| 02/2009                        | BILI - Bile duct, live | r or pancreatic surgery |                      |                         |
| First   Previous   <u>Next</u> | <u>Last</u>            | Save                    | teset                | Displaying 1 - 10 of 43 |
|                                |                        | Back                    | 1                    |                         |

Each month and procedure category can be resolved by performing one of the following actions:

- a. If your facility did not perform any procedures in that category, you may check the box under "No Procedures Performed". Once you've made the appropriate selections on a page, click "Save". Continue this until you reach the end of the report.
- b. If your facility performed these procedures but you are unable to report them accurately per the NHSN protocols, you must edit your monthly reporting plan(s) and remove the identified procedure categories from your plan(s). Please see Appendix A for instructions on how to edit your monthly reporting plan.
- c. If your facility performed these procedures and you are able to report these data per the NHSN protocols, you should do so either through a procedure import or through manual data entry.

Following any of the above steps will remove the procedure category and month from this alert.

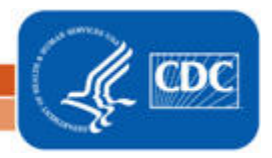

#### MISSING PA EVENTS

This alert will list those months in which NHSN operative procedures were reported in-plan and no in-plan procedure-associated events have been reported to NHSN.

|                 |                                                                                   |                             | 🔲 Do not show agai          | n next logon        |                            |                     |  |  |
|-----------------|-----------------------------------------------------------------------------------|-----------------------------|-----------------------------|---------------------|----------------------------|---------------------|--|--|
| Incomplete      | Events                                                                            | Missing Events Incompl      | ete Summary Data            | Missing Summary [   | Data Incomplete I          | Procedures          |  |  |
| Missing Proc    | edures                                                                            | Missing PA Events           |                             |                     |                            |                     |  |  |
| First   Previou | First   Previous   <u>Next   Last</u> Displaying 1 - 10 of 73                     |                             |                             |                     |                            |                     |  |  |
| Month/Yea       | Proced                                                                            | ures                        | SSI                         | Report No<br>Events | Post-<br>procedure<br>PNEU | Report No<br>Events |  |  |
| 01/2009         | COLO - C                                                                          | Colon surgery               | BOTH - In and<br>outpatient |                     | IN - Inpatient             |                     |  |  |
| 01/2009         | CRAN - C                                                                          | Craniotomy                  | IN - Inpatient              |                     | IN - Inpatient             |                     |  |  |
| 01/2009         | CSEC - C                                                                          | Cesarean section            | BOTH - In and<br>outpatient |                     | IN - Inpatient             |                     |  |  |
| 01/2009         | FUSN - S                                                                          | Spinal fusion               | BOTH - In and<br>outpatient |                     | IN - Inpatient             |                     |  |  |
| 01/2009         | GAST - C                                                                          | Sastric surgery             | BOTH - In and<br>outpatient |                     | IN - Inpatient             |                     |  |  |
| 01/2009         | HYST - A                                                                          | Abdominal hysterectomy      | BOTH - In and<br>outpatient |                     | IN - Inpatient             |                     |  |  |
| 01/2009         | KPRO - K                                                                          | inee prosthesis             | BOTH - In and<br>outpatient |                     | IN - Inpatient             |                     |  |  |
| 01/2009         | SB - Sma                                                                          | all bowel surgery           | BOTH - In and<br>outpatient |                     | IN - Inpatient             |                     |  |  |
| 01/2009         | THOR - 1                                                                          | Thoracic surgery            | BOTH - In and<br>outpatient |                     | IN - Inpatient             |                     |  |  |
| 02/2009         | CBGB/CB<br>graft                                                                  | GC - Coronary artery bypass | IN - Inpatient              |                     | IN - Inpatient             |                     |  |  |
| First   Previou | First   Previous   <u>Next   Last</u><br>Displaying 1 - 10 of 73<br>Save<br>Reset |                             |                             |                     |                            |                     |  |  |
|                 |                                                                                   |                             | Back                        |                     |                            |                     |  |  |

#### Incomplete/Missing List

Each month and procedure category can be resolved by performing one of the following actions:

- a. If your facility did not identify any SSI and/or PPP in that category, you may check the box under "Report No Events". Once you've made the appropriate selections on a page, click "Save". Continue this until you reach the end of the report. NOTE: If you later identify an event attributable to one of these procedures, the event should be reported to NHSN. At that time, the "Report No Event" indicator will no longer apply.
- b. If your facility identified SSI and/or PPP but you are unable to report them accurately per the NHSN protocols, you must edit your monthly reporting plan(s) and remove the identified procedure categories from your plan(s). Please see Appendix A for instructions on how to edit your monthly reporting plan.
- c. If your facility identified SSI and/or PPP and the required information was collected according to NHSN protocols, these events should be reported to NHSN.

Following any of the above steps will remove the procedure category and month from this alert.

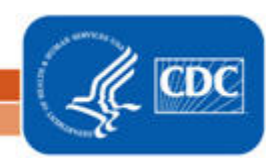

#### APPENDIX A: HOW TO EDIT A MONTHLY REPORTING PLAN

- 1. On the navigation bar, go to Reporting Plan > Find.
- 2. Enter the appropriate Month and Year for the plan you would like to update and click "Find":

| CDC                                                            | Department of Health and Human Services<br>Centers for Disease Control and Prevention                                                                                      |
|----------------------------------------------------------------|----------------------------------------------------------------------------------------------------|
|                                                                | NHSN - National Healthcare Safety Network                                                                                                    |
| 🌹 NHSN Home                                                    | Logged into DHQP Memorial Hospital (ID 10000) as MAGGIE.                                                                                                    |
| Reporting Plan Add Find                                        | Find Monthly Reporting Plan                                                                                                    |
| Patient<br>Event<br>Procedure<br>Summary Data<br>Import/Export | <ul> <li>Enter search criteria and click Find</li> <li>Fewer criteria will return a broader result set</li> <li>More criteria will return a narrower result set</li> </ul> |
| Analysis<br>Surveys<br>Users<br>Facility<br>Group              | Facility ID: DHQP Memorial Hospital (ID 10000) 💙<br>Month: January 💙<br>Year: 2011 V                                                                                       |
| Log Out                                                        | Find Clear Back                                                                                                    |

3. At the bottom of the View screen, click "Edit":

| CDC               | Department of Health and Human Services<br>Centers for Disease Control and Prevention |                                 |  |  |  |
|-------------------|---------------------------------------------------------------------------------------|---------------------------------|--|--|--|
|                   | NHSN - National Healthcare Safety N                                                   | / Network                       |  |  |  |
| 🌹 NHSN Home       | Logged into DHQP Memorial Hospital                                                    | uspital (ID 10000) as MAGGIE.   |  |  |  |
| Reporting Plan    | racincy bridge memorial hospital i                                                    | View Monthly Reporting Plan     |  |  |  |
| D Add             |                                                                                       | view Monthly Reporting Flan     |  |  |  |
| D Find<br>Rationt | Mandaton, fields marked wi                                                            | uith *                          |  |  |  |
| Event             | Manuatory neius markeu wi                                                             |                                 |  |  |  |
| Procedure         | Facility ID*: DHQP Memoria                                                            | rial Hospital (10000)           |  |  |  |
| Summary Data      | Month*: January                                                                       |                                 |  |  |  |
| Import/Export     | Year": 2011                                                                           |                                 |  |  |  |
| Analysis          |                                                                                       |                                 |  |  |  |
| Surveys           | Device-Associated Modu                                                                |                                 |  |  |  |
| Users             | Locations                                                                             | CLA BSI DE VAP CAUTI CLIP       |  |  |  |
| Facility          | ACU - ACU                                                                             | x                               |  |  |  |
| Group             | SICU - SURGICAL ICU                                                                   | x                               |  |  |  |
| Log Out           | NICU23 - LEVEL 2/3 NICU                                                               | cu <b>x</b>                     |  |  |  |
|                   | S4IC - S4IC                                                                           | X                               |  |  |  |
|                   | Procedure-Associated Me                                                               | Module GHELP                    |  |  |  |
|                   | Procedures                                                                            | SSI Post-procedure<br>PNEU PNEU |  |  |  |
|                   | Multi-Drug Resistant Org                                                              | ganism Module @###P             |  |  |  |
|                   | Locations                                                                             | Specific Organism Type          |  |  |  |
|                   | Patient Influenza Vaccina<br>Method A:<br>Method B:                                   | Edit Previous Next Back         |  |  |  |
|                   |                                                                                       |                                 |  |  |  |

- 4. On the Edit screen, make any necessary changes.
  - a. To remove a row from any section of the plan, click the trash can icon to the left of that row.
  - b. To remove an <u>event</u> from a location in the device-associated module section of the plan, uncheck the box for that event.
  - c. To add a new row to the plan, click "Add Row".
  - d. If you would like to copy the previous month's plan for any section, click "Copy from Previous Month".

| CDC                                                                              | Department of Health and Human Services<br>Centers for Disease Control and Prevention                                                                                |
|----------------------------------------------------------------------------------|----------------------------------------------------------------------------------------------------|
|                                                                                  | NHSN - National Healthcare Safety Network   NHS                                                                                                    |
| <ul> <li>NHSN Home</li> <li>Reporting Plan</li> <li>Add</li> <li>Find</li> </ul> | Logged into DHQP Memorial Hospital (ID 10000) as MAGGIE.<br>Facility DHQP Memorial Hospital (ID 10000) is following the PS component.<br>Edit Monthly Reporting Plan |
| Patient                                                                          | Mandatory fields marked with *                                                                                                    |
| Event                                                                            | Facility ID*: DHQP Memorial Hospital (ID 10000)                                                                                                    |
| Summary Data                                                                     | Month*: January                                                                                                    |
| Import/Export                                                                    | Year*: 2011                                                                                                    |
| Analysis                                                                         | No NHSN Patient Safety Modules Followed this Month                                                                                                    |
| Surveys                                                                          | Device Accessized Medule OHER                                                                                                    |
| Users                                                                            |                                                                                                    |
| Group                                                                            |                                                                                                    |
| Log Out                                                                          |                                                                                                    |
|                                                                                  |                                                                                                    |
|                                                                                  |                                                                                                    |
|                                                                                  |                                                                                                    |
|                                                                                  |                                                                                                    |
|                                                                                  |                                                                                                    |
|                                                                                  |                                                                                                    |
|                                                                                  |                                                                                                    |
|                                                                                  |                                                                                                    |
|                                                                                  |                                                                                                    |
|                                                                                  |                                                                                                    |
|                                                                                  |                                                                                                    |
|                                                                                  | Procedure-Associated Module @HELP                                                                                                    |
|                                                                                  | Procedures SSI Post-procedure<br>PNEU                                                                                                    |
|                                                                                  |                                                                                                    |

5. Once all changes have been made, scroll to the bottom of the screen and click "Save". You will then receive a message, confirming that the changes have been saved.

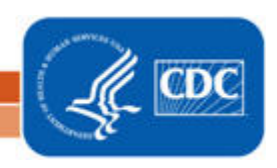

#### APPENDIX B: HOW TO REPORT NO EVENTS FOR THE DEVICE ASSOCIATED, MDRO/CDI, AND VACCINATION MODULES

- 1. On the navigation bar, go to Summary Data > Add.
- 2. Select the type of summary data that you would like to enter from the dropdown box and click Continue.
- 3. On the summary data screen (below), select the Location and Month that you are entering summary data for. NHSN will place asterisks on fields that are required for completion according to your monthly reporting plan.

|                | NHSN - National Healthcare Safety Network (ISD-CLFT-NHSN1:8081)   NHSN Home   My Info   Contact us   Help   Log Out |
|----------------|----------------------------------------------------------------------------------------------------|
| 🚏 NHSN Home    | Logged into DHQP MEMORIAL HOSPITAL (ID 10018) as PAULM.                                                             |
| Reporting Plan | Facility DRUP MEMORIAL HUSPITAL (1D 10018) is following the PS component.                                           |
| Patient        | Denominators for Intensive care onit (ICO)/                                                                         |
| Event          | Other locations (not NICU or SCA)                                                                                   |
| Procedure      |                                                                                                    |
| Summary Data   |                                                                                                    |
| 🗖 Add          | @HELP                                                                                                    |
| Find           | Mandatony fields marked with * Drint DDE Form                                                                       |
| Import/Export  | Handaday india india ana Philippe Philip                                                                            |
| Auto CDA Sim   | Facility ID*: 10018 (DHQP MEMORIAL HOSPITAL)                                                                        |
| Analycic       | Location Code*: ORT - ORTHOPEDICS                                                                                   |
| Surveys        | Month*: August                                                                                                    |
| lisers         | Years 2011 Y                                                                                                    |
| Facility       |                                                                                                    |
| Group          |                                                                                                    |
| Log Out        | Report No Events                                                                                                    |
| ,              | Total Patient Days*:                                                                                                |
|                | Central Line Days*: CLABSI:                                                                                         |
|                | Urinary Catheter Days*: CAUTI:                                                                                      |
|                | Ventilator Days* VAP                                                                                                |
|                |                                                                                                    |
|                |                                                                                                    |
|                | Custom Fields                                                                                                    |
|                | Custom Fields                                                                                                    |
|                |                                                                                                    |
|                |                                                                                                    |
|                | Save Back                                                                                                    |
|                |                                                                                                    |

- 4. Enter summary data counts in the appropriate fields. If zero is entered for a summary data field, the corresponding Report No Events box is automatically checked, since no events can be reported for a zero denominator.
- 5. If your facility has not identified a given event for the location for the month, check the Report No Events box for that event. If your facility has identified events for the location for the month, leave the box unchecked.
- 6. Click the Save button to save your summary data record.
- **NOTE:** If you attempt to save a summary data record for a location that is in your monthly reporting plan with no events reported for the month, but do not check the Report No Events box, NHSN will display a pop-up message indicating that you have done so. Click Cancel to return to the summary data record to check the appropriate box(es). If events were identified for the location but have not been entered, click OK to save the summary data record and then use Event > Add to enter the events.

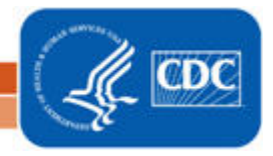

In the example shown below, the facility has entered a Device-Associated Module summary data record for the ORT location for August 2011. The facility has entered summary data values for patient days, central line days, urinary catheter days, and ventilator days, as required by their plan.

The facility did not identify any CLABSI or VAP events in the ORT location for August 2011, so they have checked the Report No Events box for those events. The facility did identify a CAUTI event, so the Report No Events box for CAUTI is not checked.

| CDC                                                                                                    | Department of Health and Human Services<br>Centers for Disease Control and Prevention                                                                                                    |                                                                                                    |
|----------------------------------------------------------------------------------------------------|----------------------------------------------------------------------------------------------------|----------------------------------------------------------------------------------------------------|
|                                                                                                    | NHSN - National Healthcare Safety Network (ISD-CLFT-NHSN1:8081)                                                                                                    | NHSN Home   My Info   Contact us   Help   Log Out                                                                              |
| <ul> <li>NHSN Home</li> <li>Reporting Plan</li> <li>Patient</li> <li>Event</li> <li>Procedure</li> <li>Summary Data</li> <li>Add</li> <li>Find</li> <li>Incomplete</li> <li>Import/Export</li> <li>Auto CDA Sim</li> <li>Analysis</li> <li>Surveys</li> <li>Users</li> <li>Facility</li> <li>Group</li> <li>Log Out</li> </ul> | NHSN - National Healthcare Safety Network (ISD-CLET-NHSN1:8081) Legged into DHQP MEMORIAL HOSPITAL (ID 10018) as PAULM. Facility DHQP MEMORIAL HOSPITAL (ID 10018) is following the PS component.  Denominators for Intens Other locations (no  Where Mandatory fields marked with * Facility ID*: 10018 (DHQP MEMORIAL HOSPITAL) Location Code*: ORT-ORTHOPEDICS Wonth*: August Year*: 2011  Report No Events Total Patient Days*: 200 Central Line Days*: 50 CLABSI: V Ventilator Days*: 15 VAP: V Custom Fields | Interversion       My Info [ Contact us ] Help [ Log Out         ive Care Unit (ICU)/<br>t NICU or SCA)         Print PDF Form |
|                                                                                                    | Save                                                                                                    | Back                                                                                                    |

**NOTE**: If this facility identified a CLABSI event for the ORT location for August 2011 after they have already entered a summary data record with the Report No Events box checked, they should enter the CLABSI event using Event > Add. NHSN will automatically uncheck the Report No Events box on the summary data screen.

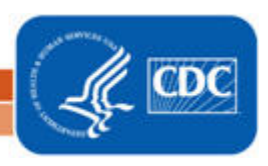